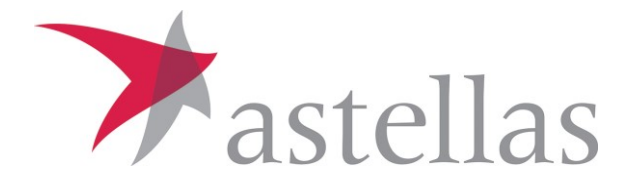

# 助成金申請ガイド

アステラス・スターライトパートナー患者会助成サイトの手続き方法

はじめに

- ■本助成金を申請する際はアカウントコード・パスワードを登録いただく必要があります。
- アカウントコード・パスワードは申請入力から結果通知まで必要となりますので大切に保管ください(支援を受けた場合は報告まで必要です)アカウント・パスワードは申請者が責任をもって管理する情報のため、事務局にお問合せ頂いても分かりかねます
- 申請内容を入力する際は「一時保存」が可能です。一時保存する場合はページ の最下部までスクロールし、「一時保存」ボタンを押してください
- 申請受付後はすべて本システム上にてやりとりをさせて頂きます。アステラスス ターライトパートナー事務局から連絡事項が発生した場合はご登録されたe-mail にメールが届きます。メールが届いた場合は速やかに本システムにログインして メッセージをご確認ください
- <u>申請には以下の情報が必要ですので予めご準備下さい。</u>

団体代表者・事務所所在地、申請団体、企画の内容、企画に関する予算計画書(入 力前練習フォーム活用)、団体名名義の口座情報がわかるもの、団体の定款または 会則、団体の役員名簿(役員のご職業が記載されたもの)、団体の直近の予算書・ 決算書 全体の流れ

| 申請前         | <ul> <li>第14回アステラススターライトパートナー患者会助成金の『申請要項』を必ずご<br/>確認ください</li> </ul>                                                                                     |
|-------------|----------------------------------------------------------------------------------------------------|
| アカウント<br>登録 | <ul> <li>トップページの「ログイン」をクリックし、『新規アカウント登録』からアカウントおよびパスワードを登録してください</li> <li>アカウントおよびパスワードは手続きで随時必要となりますので大切に保管してください。必要に応じ、団体代表者と申請入力者で共有してください</li> </ul> |
| 申請入力        | ・必要事項をご入力ください<br>・一時保存も可能です。一時保存する際はページを最下部までスクロールして<br>『一時保存』ボタンを押してください                                                                                |
| 完了          | <ul> <li>申請完了後、アステラススターライトパートナー事務局より<u>申請内容について随</u></li> <li>時問い合わせをさせて頂く場合があります。</li> <li>問い合わせがあった際は速やかにメールをご確認ください</li> </ul>                        |
|             | Tastel                                                                                                    |

# アカウントコード/パスワードの登録

申請には、まずはじめにアカウントコード/パスワードの登録が必要となります。 アカウントコード・パスワードの登録方法は画面右上の「ログイン」をクリックします。

| ンastellas アステラス・スターライトパートナー患者会助成 アステラス・スターライトパートナー患者会助成 ヴィン アステラス レガイン アステラス製業株式会社             |
|------------------------------------------------------------------------------------------------|
| トップページ 申請要項 申請入力 FAQ お問合せ                                                                      |
| アステラス・スターライトパートナー患者会助成重要なお知らせ                                                                  |
| ① 今年度よりアステラス・スターライトパートナー患者会助成は原則、本webサイトからご申請頂きます。<br>手続き方法については助成金申請ガイドpdfをご確認ください。           |
| ② 申請には、本サイトにてアカウントコード/パスワードの登録が必要となります。                                                        |
| アカウントコード・パスワードの登録方法は右上の「ログイン」をクリックし、続いて「新規アカウント登録」をクリックして必要事項を入力ください。                          |
| アカウントコード/パスワードは事務局からの <u>重要な連絡や審査結果</u> の確認に必要となりますので大切に保管ください。                                |
| ③ 申請期間は以下のとおりです。期間を過ぎた申請は受付できませんので予めご了承ください。                                                   |
| <mark>申請受付期間 : 2017年9月1日(金)~12月22日(金)</mark><br>※2018年4月1日~2019年3月31日(1年間)に実施される企画に対しての申請が可能です |

#### 続いて「新規アカウント登録」をクリックして必要事項を入力ください。 アカウントコード/パスワードは事務局からの<u>重要な連絡</u>や<u>審査結果の確認</u>に必要となりますので大切に保 管ください。また必要に応じ、団体代表者と申請入力者で共有してください (※アカウントコード/パスワードは事務局にお問合せ頂いても分かりかねます)

| Astella        | → astellas アステラス・スターライトパートナー患者会助成  ・・・・・・・・・・・・・・・・・・・・・・・・・・・・・・・・・・・ |                    |          |        |                                                                          |  |  |
|----------------|------------------------------------------------------------------------|--------------------|----------|--------|--------------------------------------------------------------------------|--|--|
| トップページ         | 申請要項                                                                   | 申請入力               | FAQ      | お問合せ   |                                                                          |  |  |
|                |                                                                        |                    |          |        |                                                                          |  |  |
|                | アスラ                                                                    | テラス・スタ             | ーライトパ    | ートナー患  | 君会助成サイトへのログイン                                                            |  |  |
|                | アカウント                                                                  |                    | ルアドレス    |        |                                                                          |  |  |
|                | パス                                                                     | ワード パスご            | フード      |        |                                                                          |  |  |
|                |                                                                        | ログィ                | (>       |        |                                                                          |  |  |
|                |                                                                        | » パス               | ワードをお忘れる | の場合・新規 | 見アカウント登録                                                                 |  |  |
|                |                                                                        |                    |          |        |                                                                          |  |  |
|                |                                                                        |                    |          |        |                                                                          |  |  |
| Svr 0.2322s me | m 6.455mb, Cli 0                                                       | .065s., 0 requesti | ng.      |        | Academic Support Navi 1.0.0. Copyright © CAC 2016-, All rights reserved. |  |  |

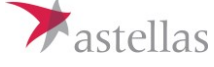

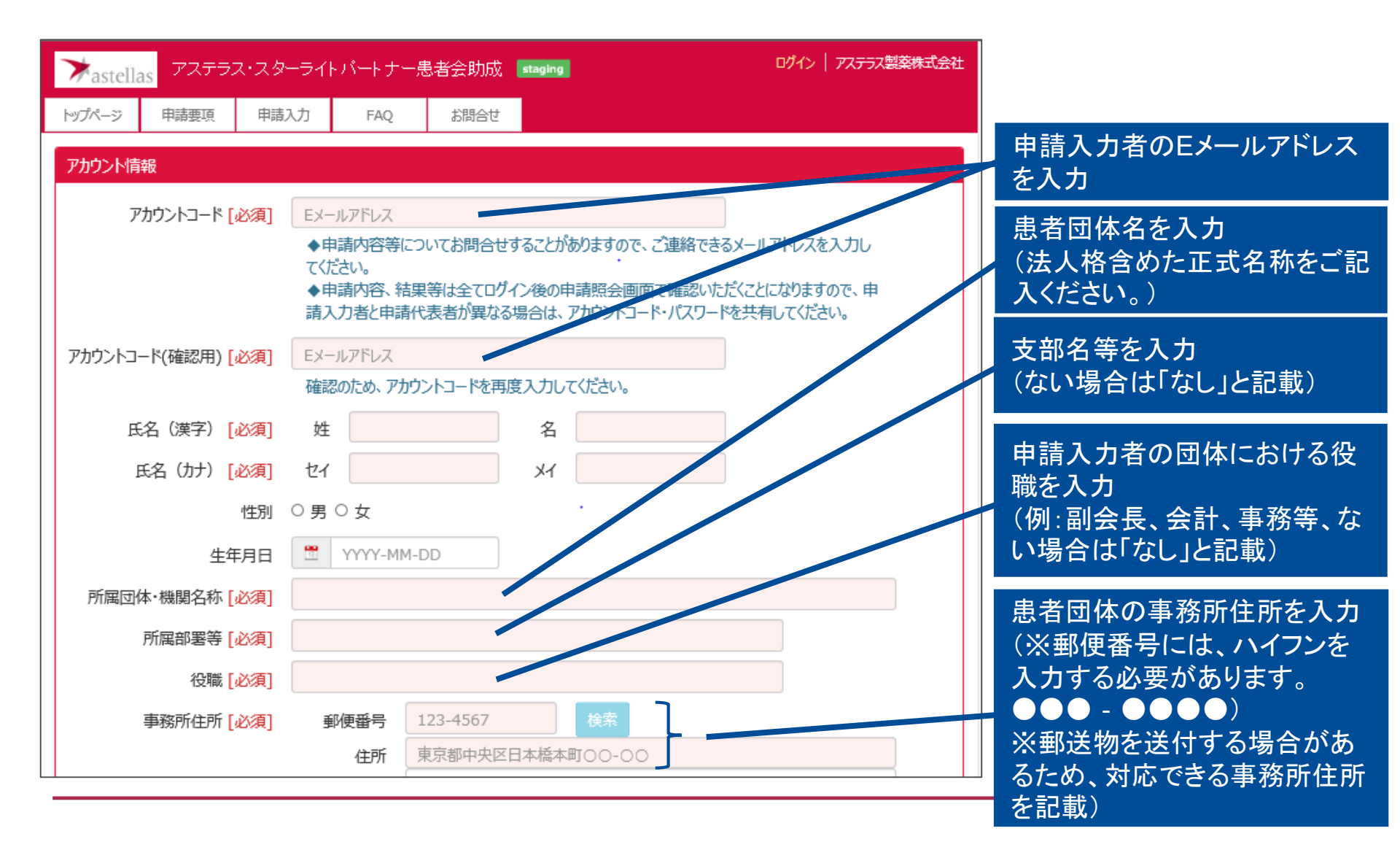

# 新規アカウント登録

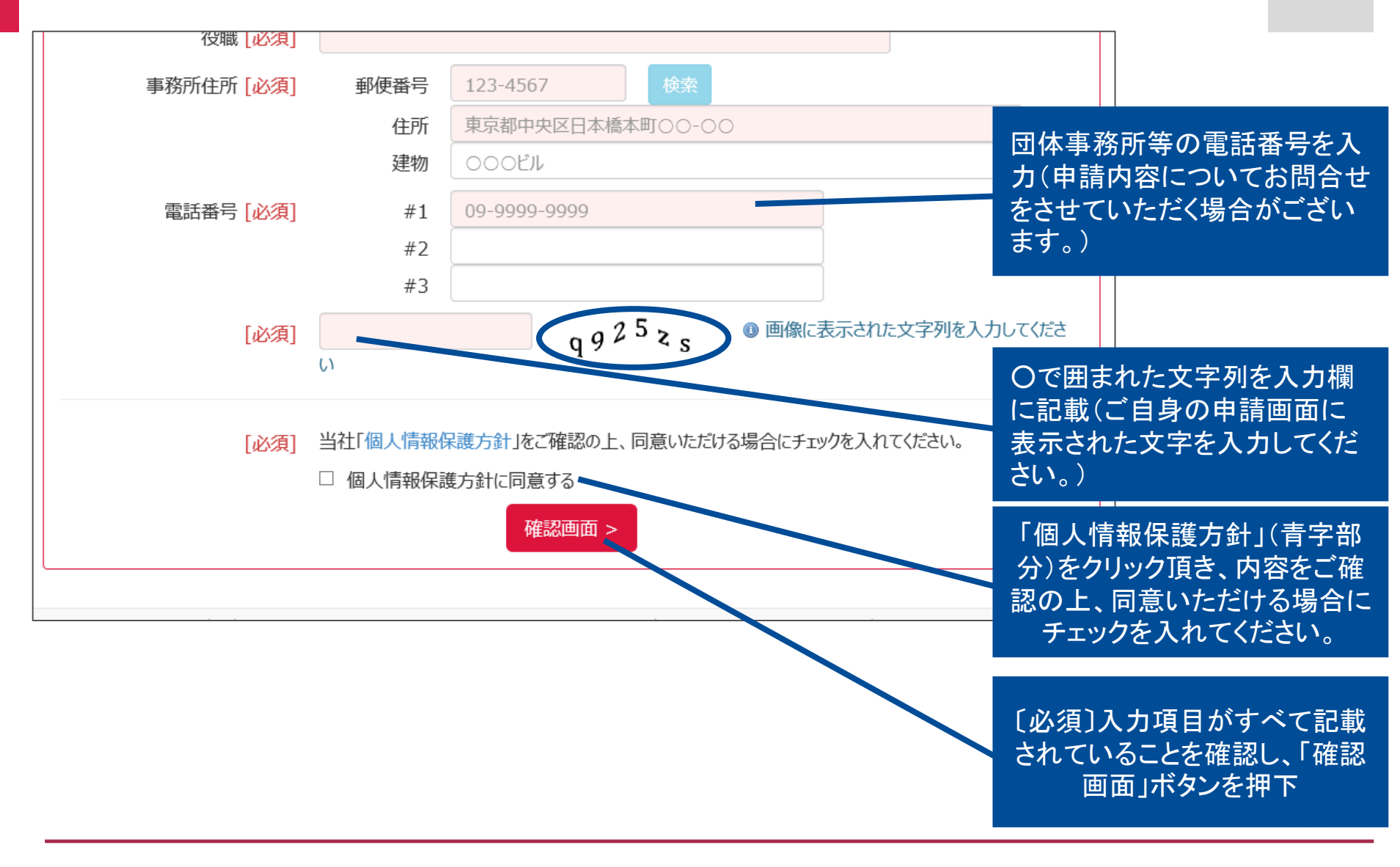

7

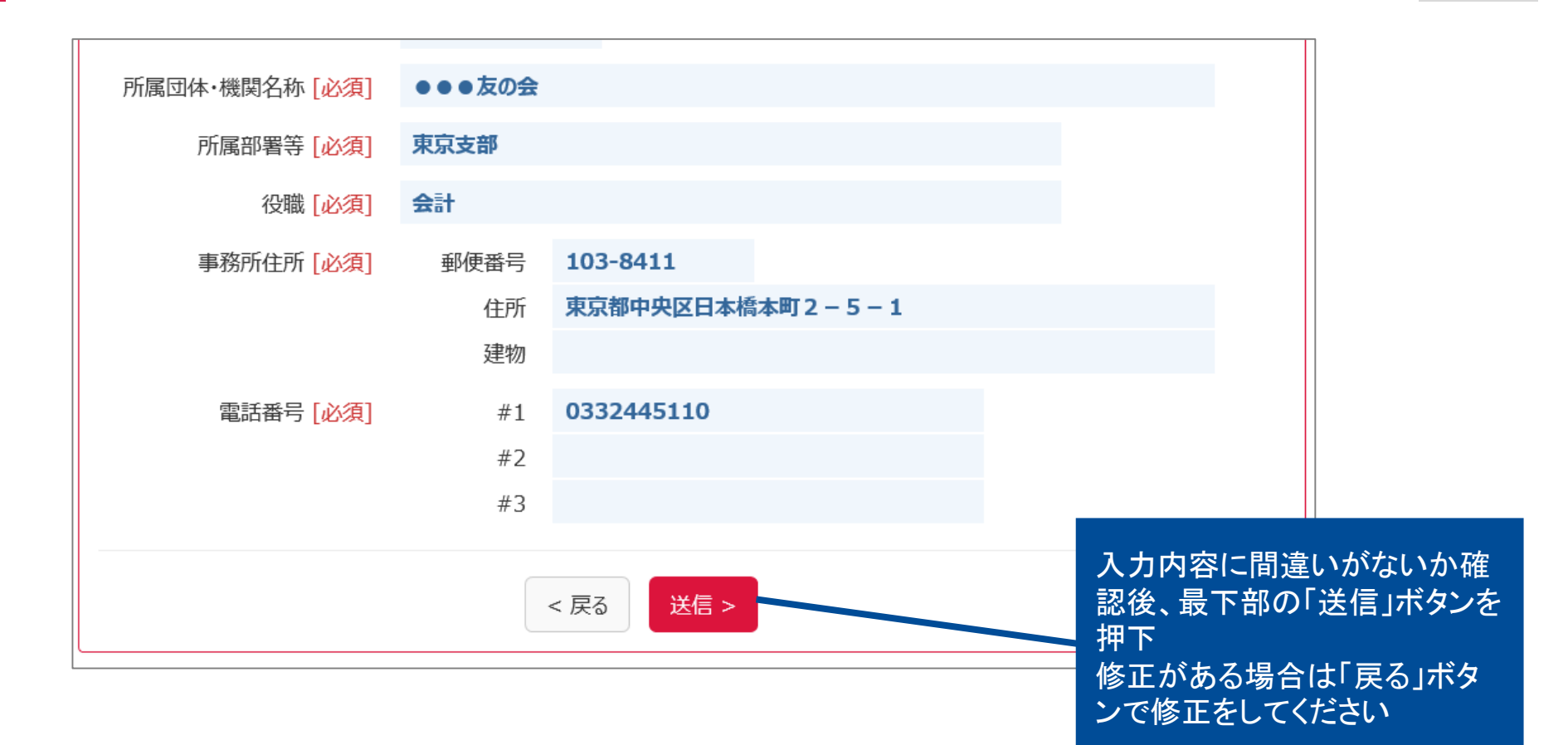

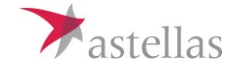

| ≯astell         | as アステラ              | ス・スターライト           | - パートナー見<br>  | 息者会助成         | staging                 | ログイン   アステラス製薬株式会社                                |
|-----------------|----------------------|--------------------|---------------|---------------|-------------------------|---------------------------------------------------|
| トップページ          | 申請要項                 | 申請入力               | FAQ           | お問合せ          |                         |                                                   |
| 送信処理            | が完了しました。<br>れてをご確認いた | だき、メール本文           | にあるリンクより      | パスワードを設       | 定してください。                |                                                   |
| [お問合せ<br>アステラス・ | 窓口]<br>スターライトパー      | トナー事務局             |               |               |                         |                                                   |
| E-mail:s        | tar-light@jp.a       | astellas.com       |               |               |                         |                                                   |
|                 |                      |                    |               |               |                         |                                                   |
| Svr 0.1237s me  | em 7.156mb, Cli 0    | .072s., 0 requesti | ng.           |               | Academic Support Navi 1 | LU.U. Copyright © CAC 2016-, All rights reserved. |
|                 |                      |                    |               |               |                         |                                                   |
|                 |                      | こち <u>ら(</u>       | D画面が <u>で</u> | できたら <u>、</u> | 正常に処理できてい               | ます。                                               |

続いてパスワード設定を行います。 アカウント登録の際に入力したメールアドレスにパスワード設定のメールが自動配信されますので 速やかにパスワード設定へお進みください。

tellas

# パスワード設定

#### 登録したメールアドレスにこちらの自動配信メールが届きます 件名【アステラス製薬】パスワード設定のお願い

10

#### 2017/08/28 (月) 10:50

academic-support@mail.acsprtnavi-test.c-nuage.jp

【アステラス製薬】パスワード設定のお願い

アステラス・スターライトパートナー事務局からのシステム自動配信メールです。

●●●友の会

明日照 太郎 様

アカウントをご登録いただきましてありがとうございます。

以下のリンクよりパスワードの設定をお願いいたします。

https://acsprtnavi-test.c-nuage.jp/~astellas\_slp/as/base/passward? account\_code=marie.chiba@astellas.com&kev=F90cY39s5691rzcK3GacOstIvh0tf95K

### 記載のリンクをクリックし、パスワード設定へ

※万が一、本メールが届かない場合はアステラススターラ イトパートナー事務局までご連絡ください (starlight@jp.astellas.com)

※申請内容、結果等は全てログイン後の申請照会画面で確認いただくことになりますので、申請入力者と団体代表者が異なる場合は、『アカウントコード』・『パスワード』を共有して下さい。

アカウント登録・パスワード設定に関するお問合せはメールにて以下の宛先までお願いいたします。

[問合せ先]

アステラス・スターライトパートナー事務局

E-mail: star-light@jp.astellas.com

※当メールはシステムによる自動配信につきご返信いただけません。

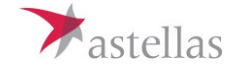

パスワード設定

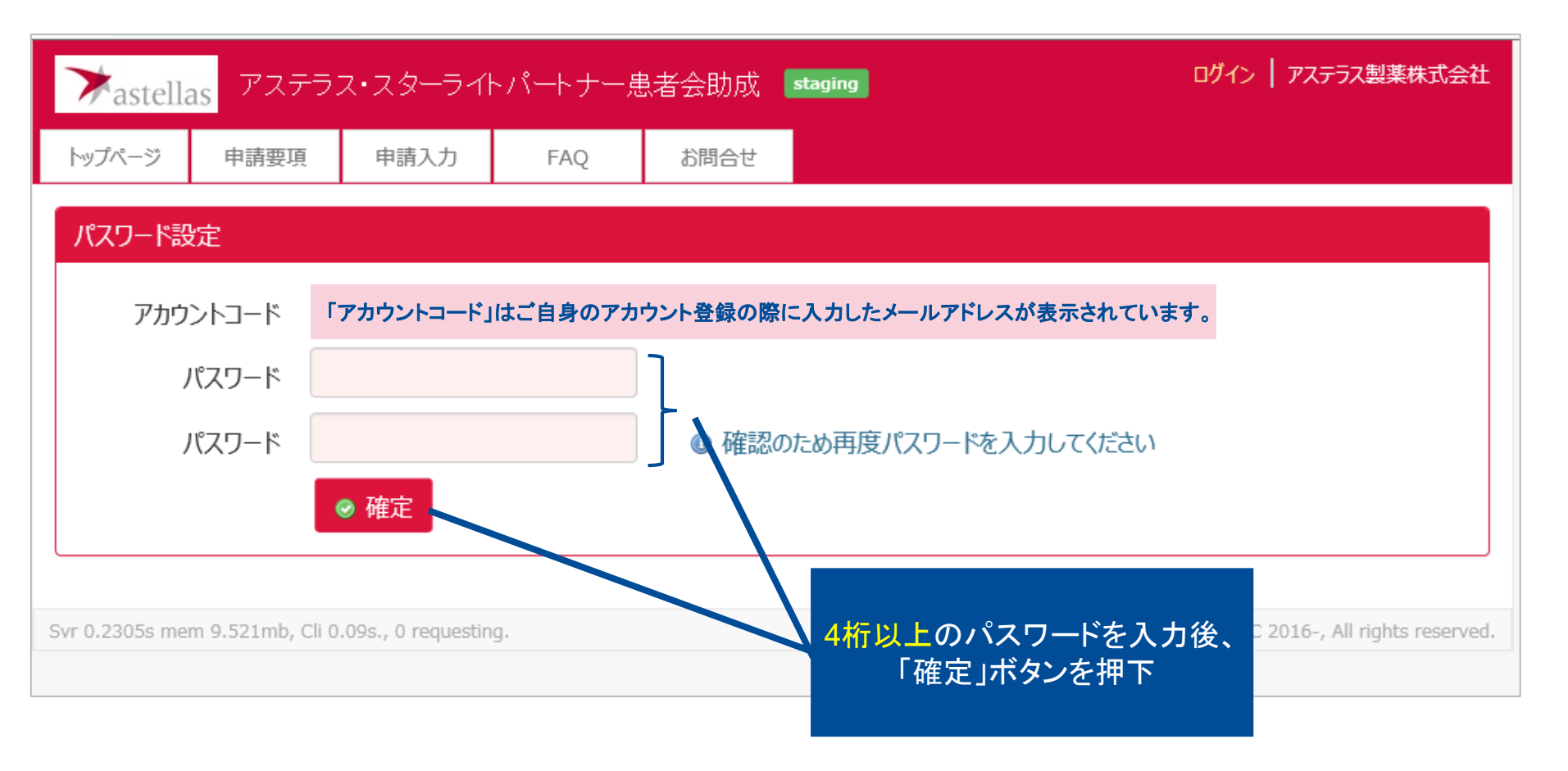

※申請入力者と団体代表者が異なる場合は、『アカウントコード』・『パスワード』を共有して下さい。

Astellas

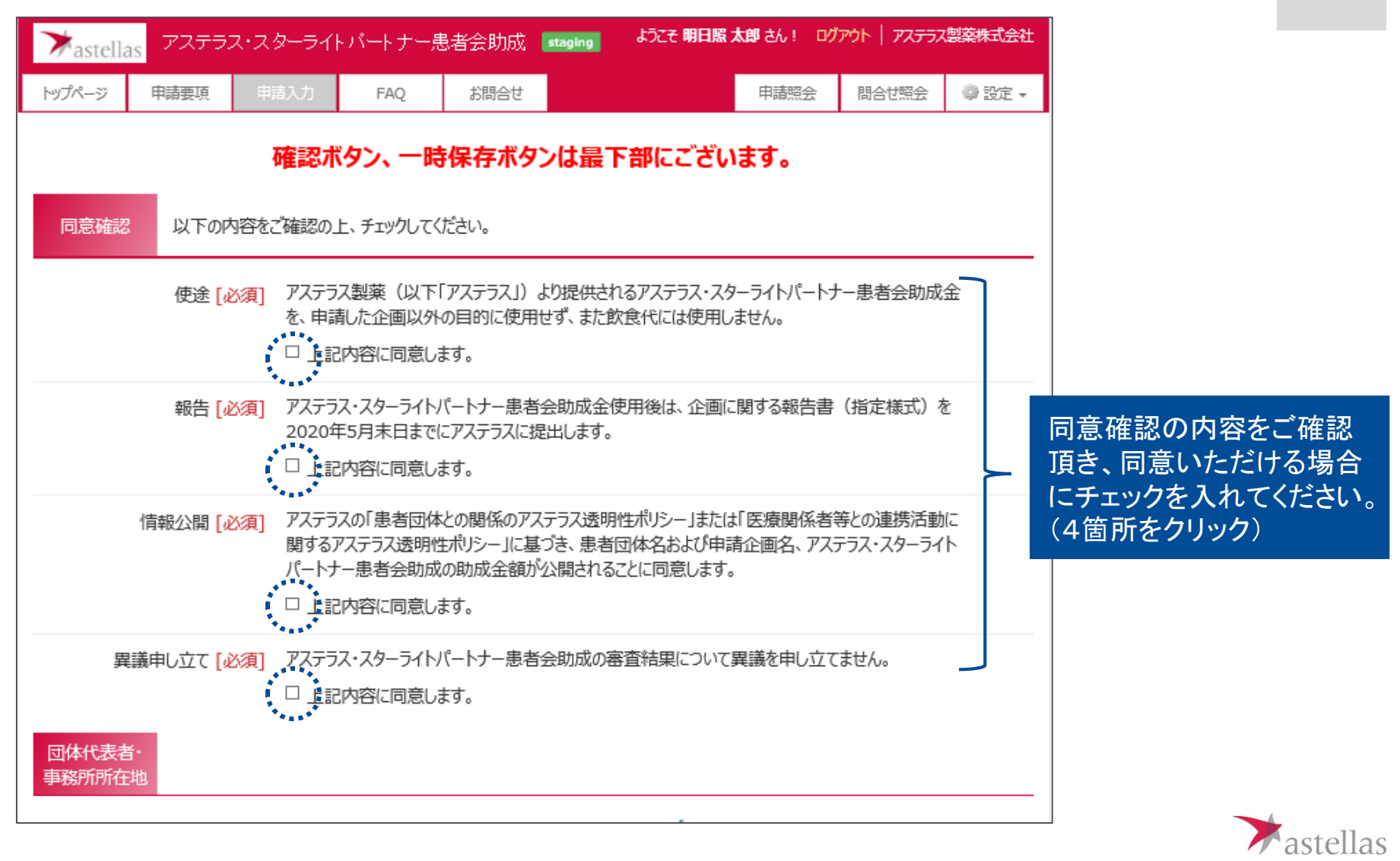

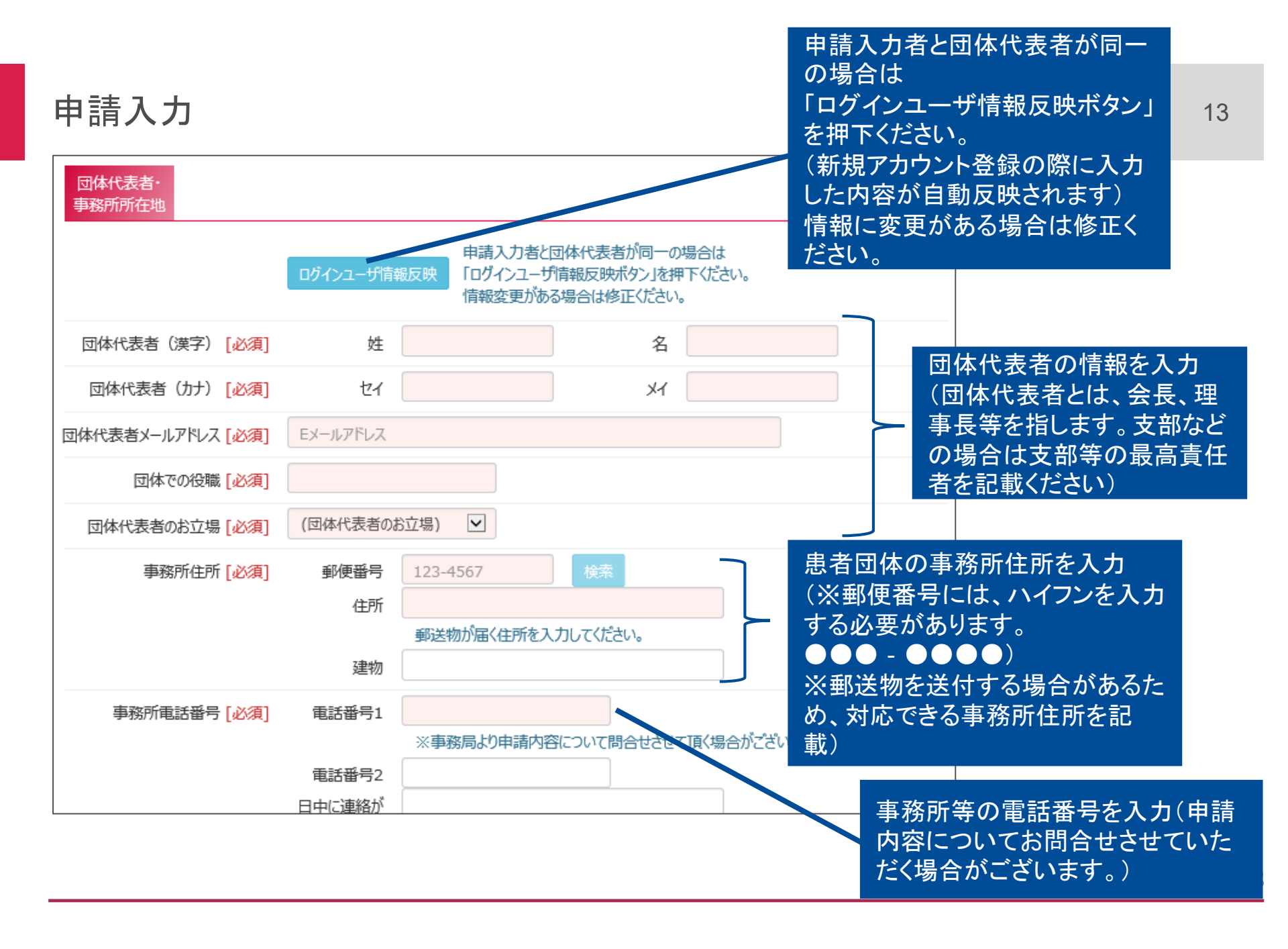

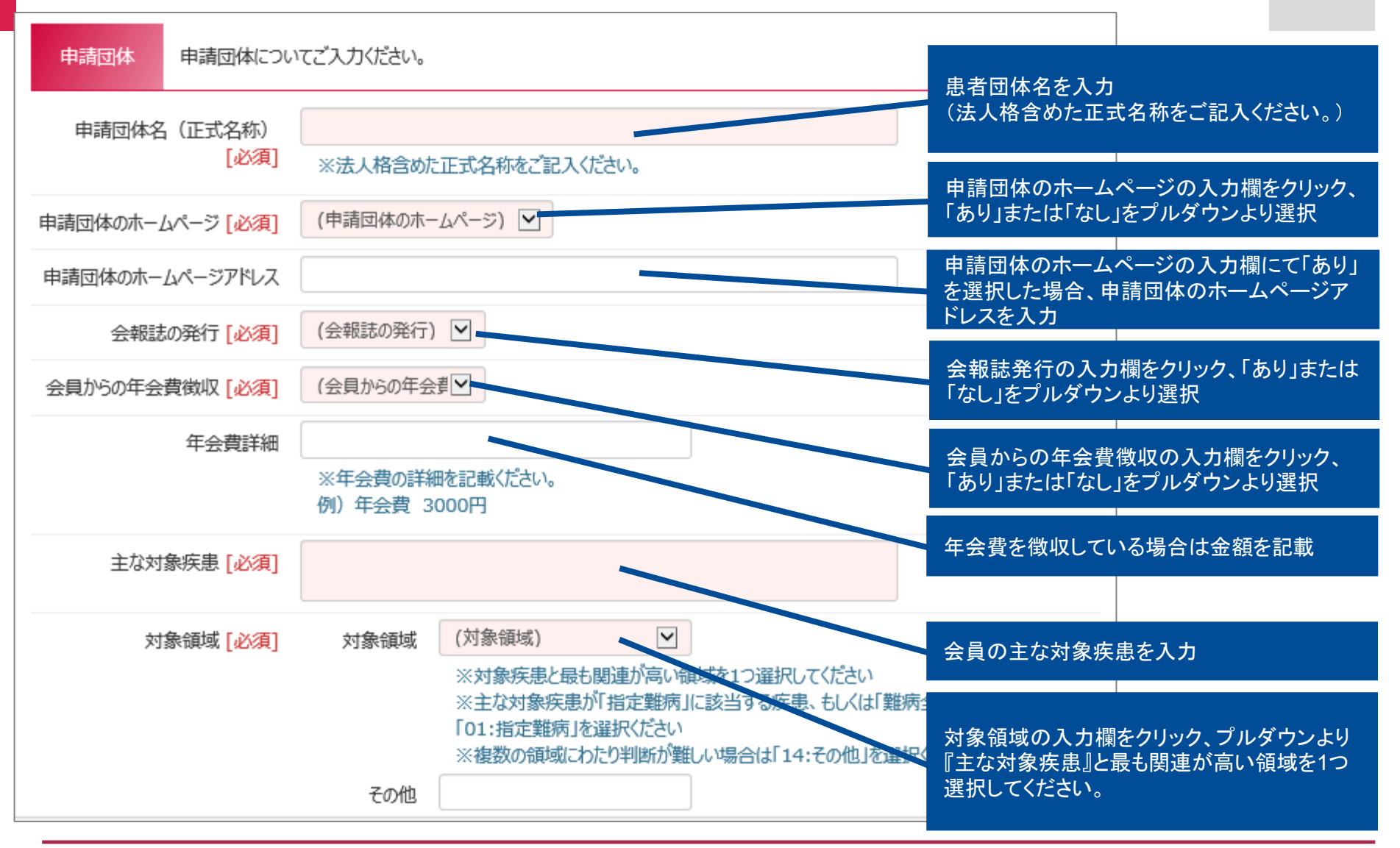

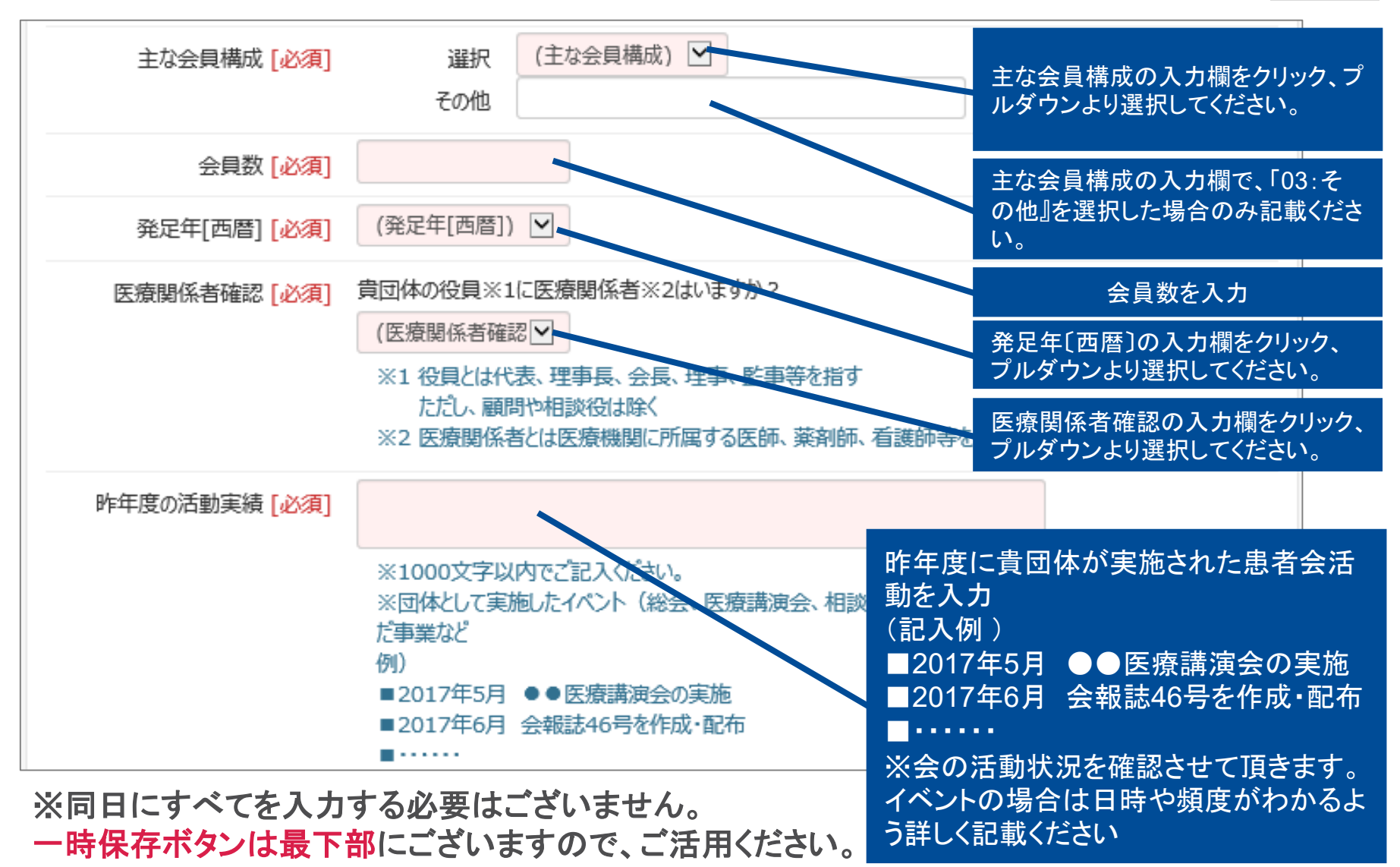

15

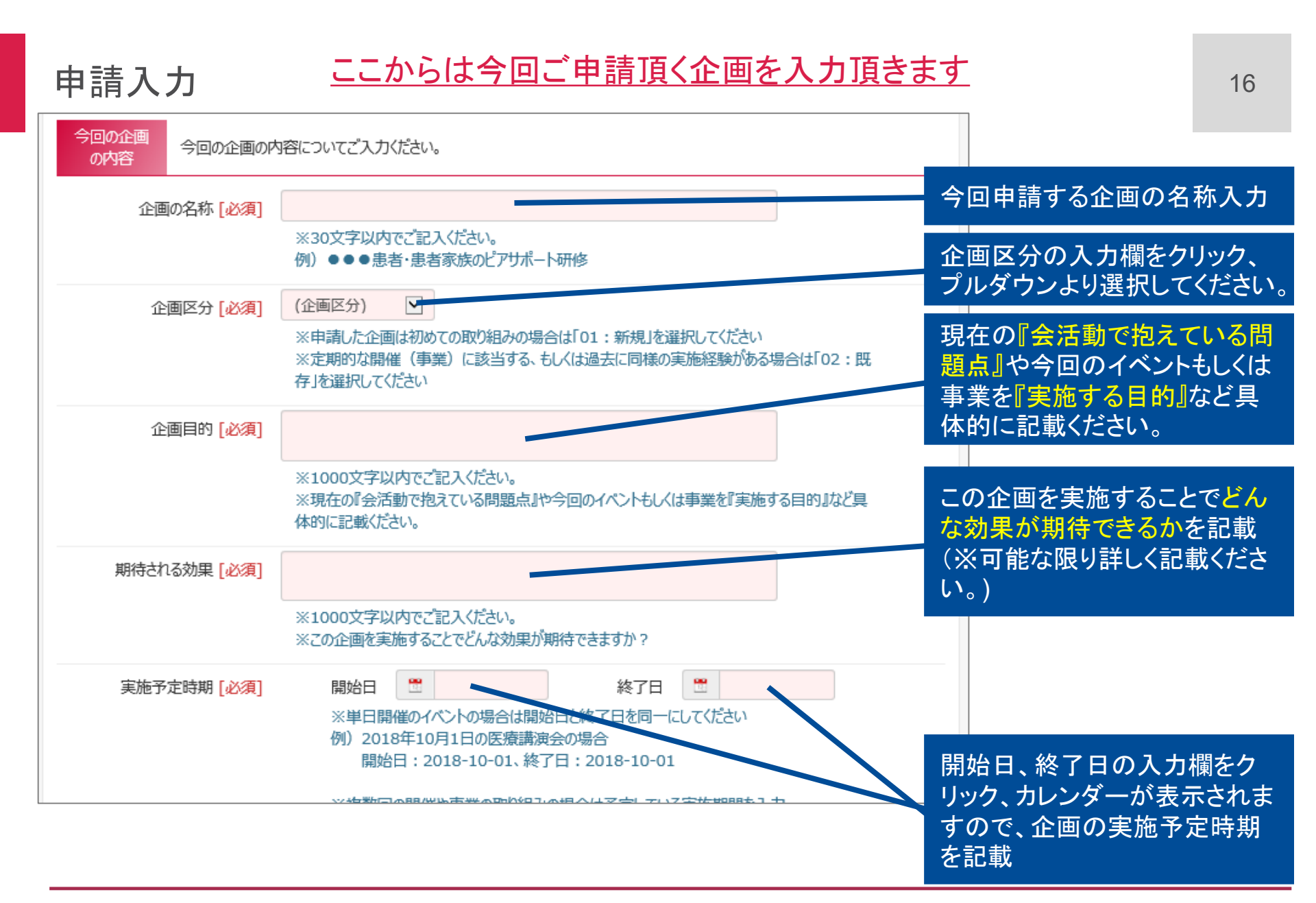

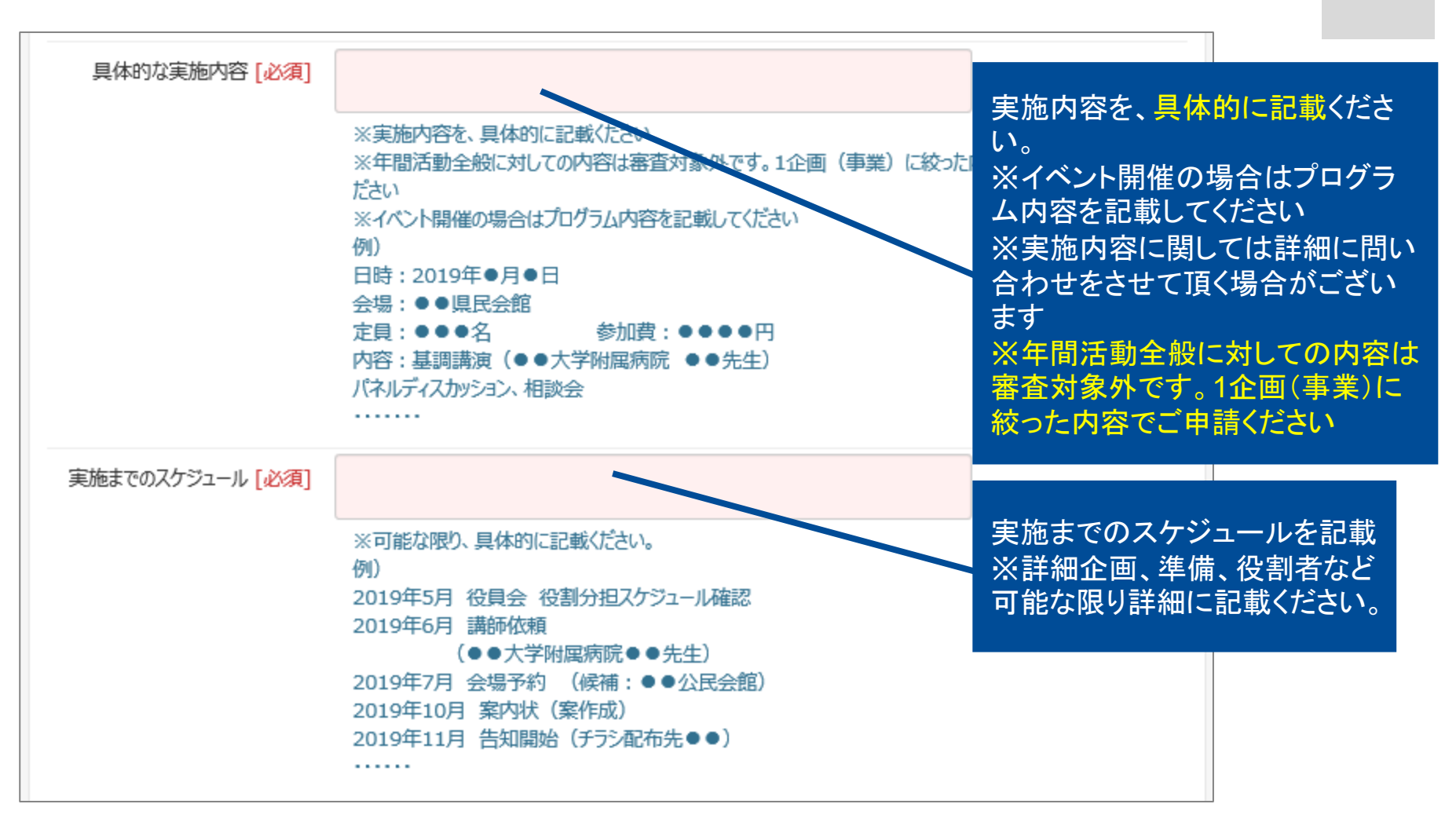

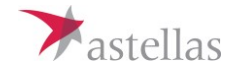

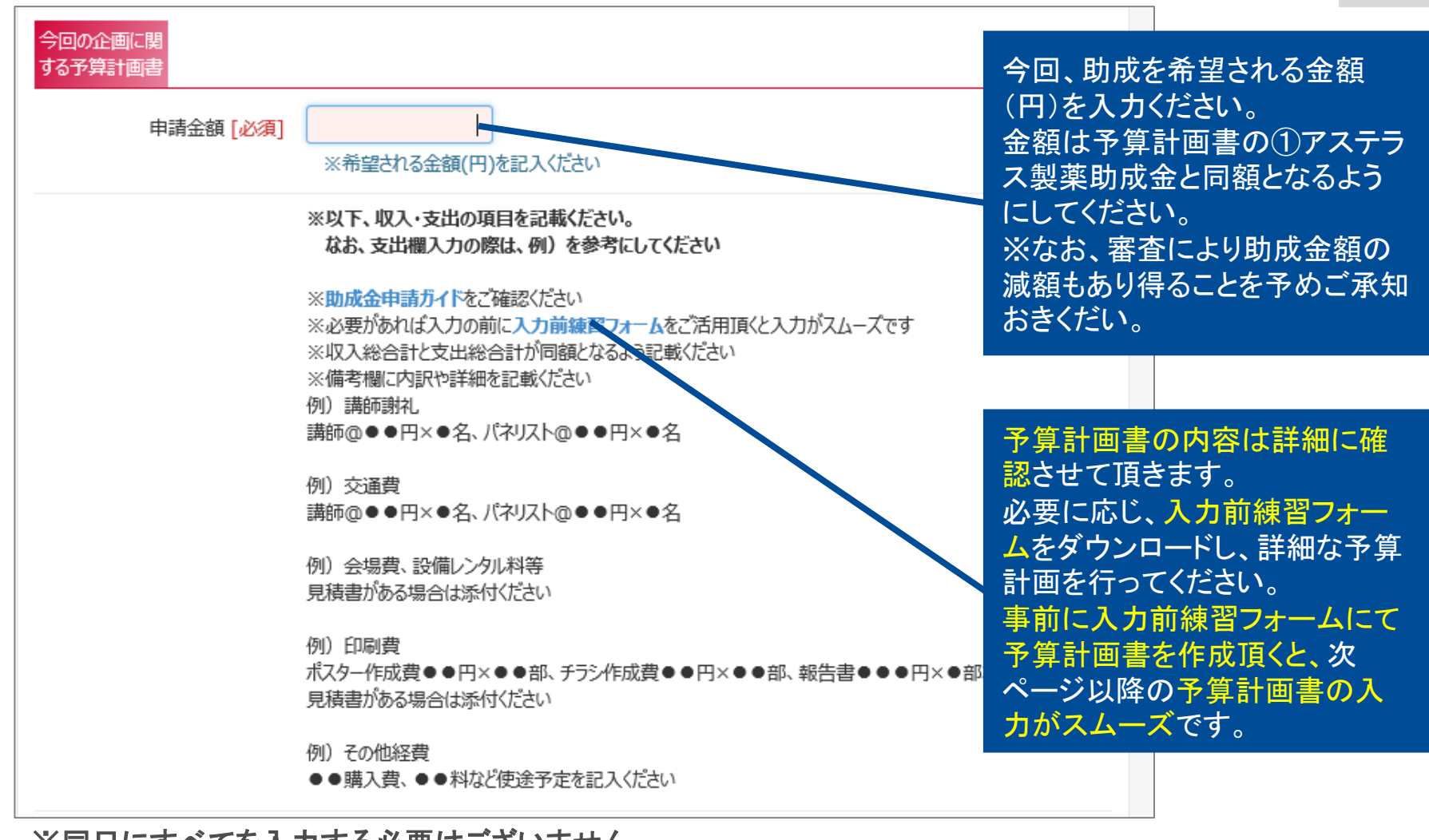

※同日にすべてを入力する必要はございません。 一時保存ボタンは最下部にございますので、ご活用ください。

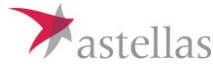

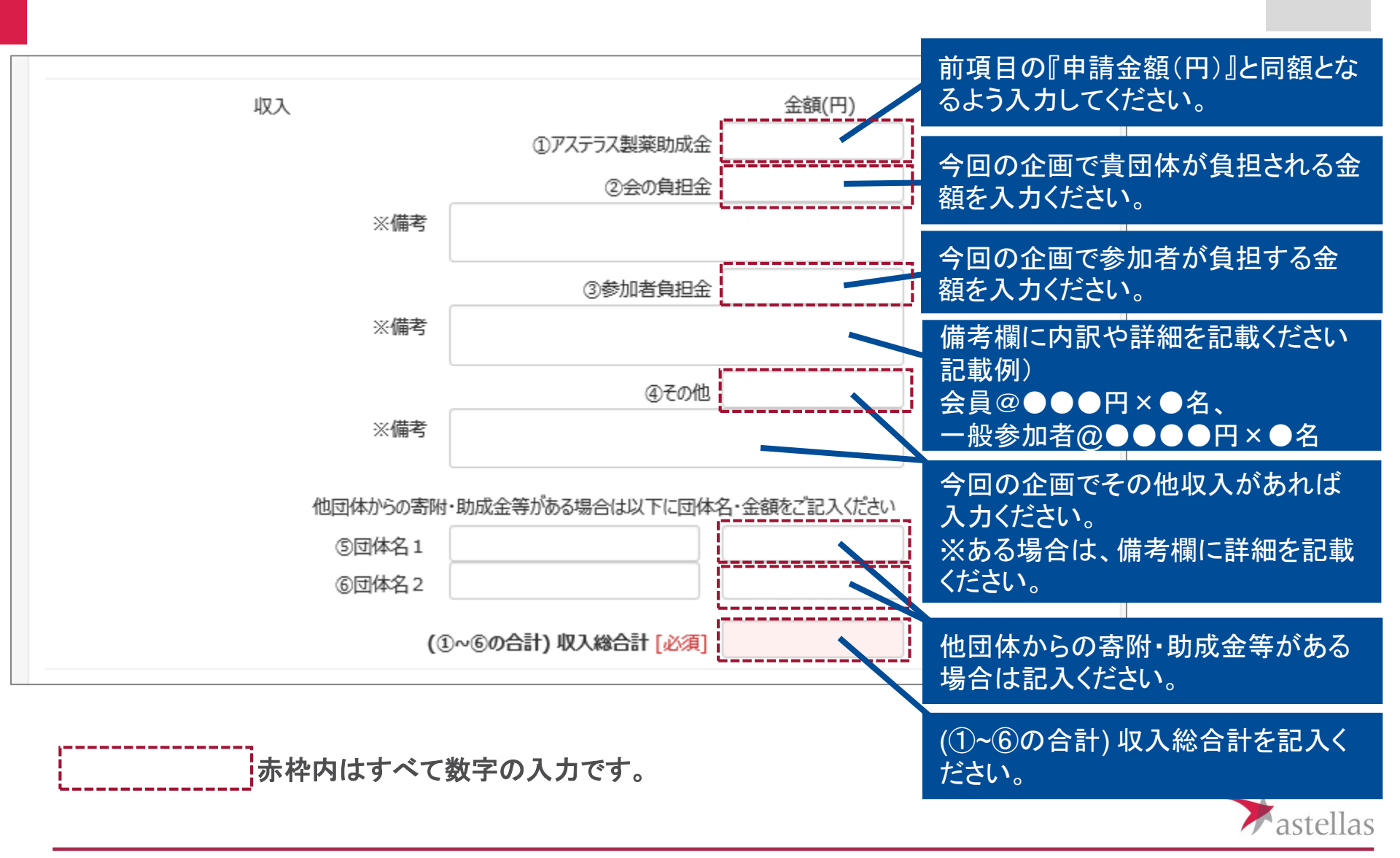

19

収支予算書は審査においても詳細に確認させて頂きます。 申請入力 可能な限り備考欄へ詳細を記載してください

20

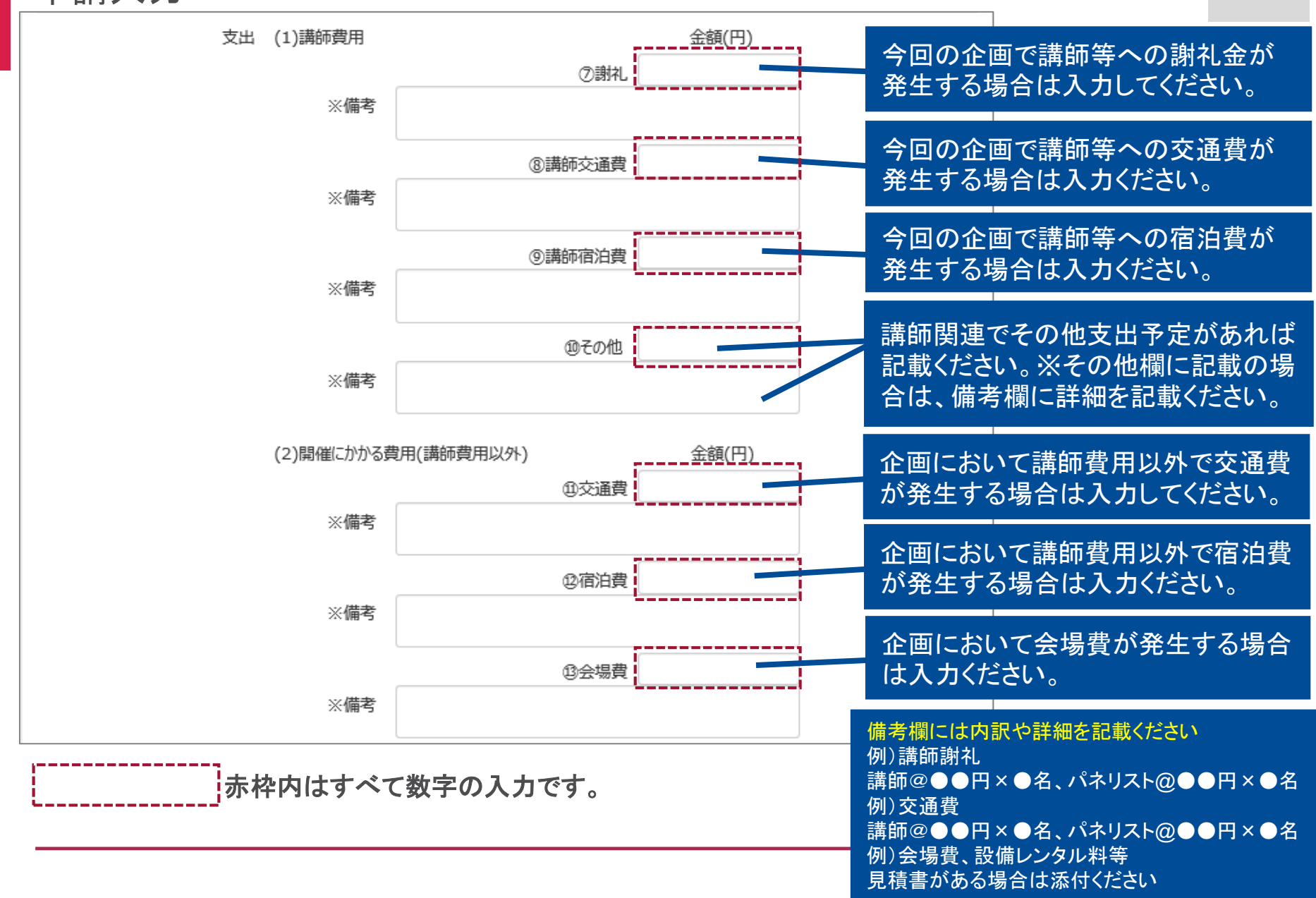

#### 収支予算書は審査においても詳細に確認させて頂きます。 可能な限り備考欄へ詳細を記載してください

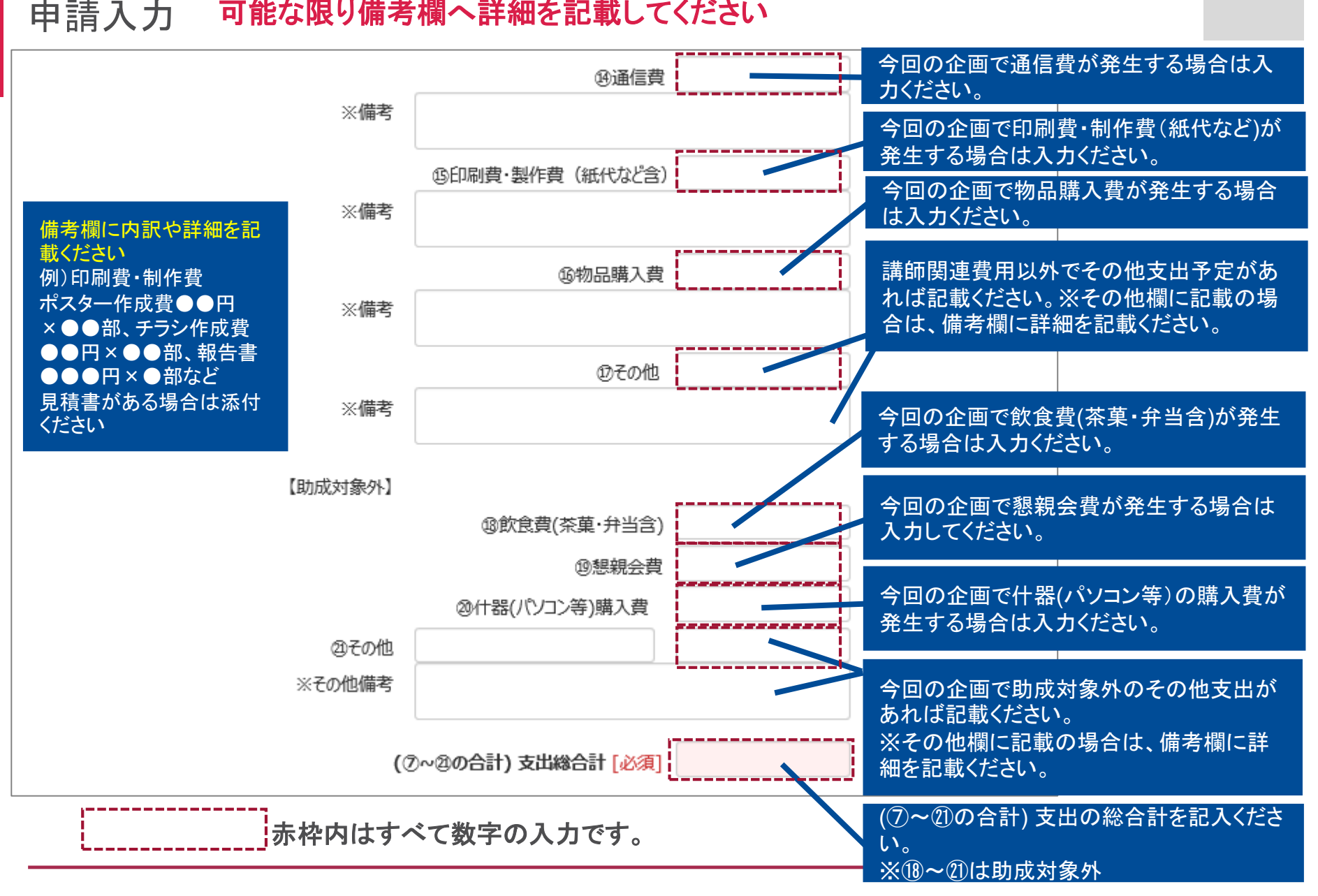

#### 申請入力 団体性確認のため、団体名名義口座情報を入力ください。 なお、支援が決定した場合は団体名義口座のみ振込が可能です ※団体名名義の口座をお持ちでない団体様の場合はご応募頂けません。

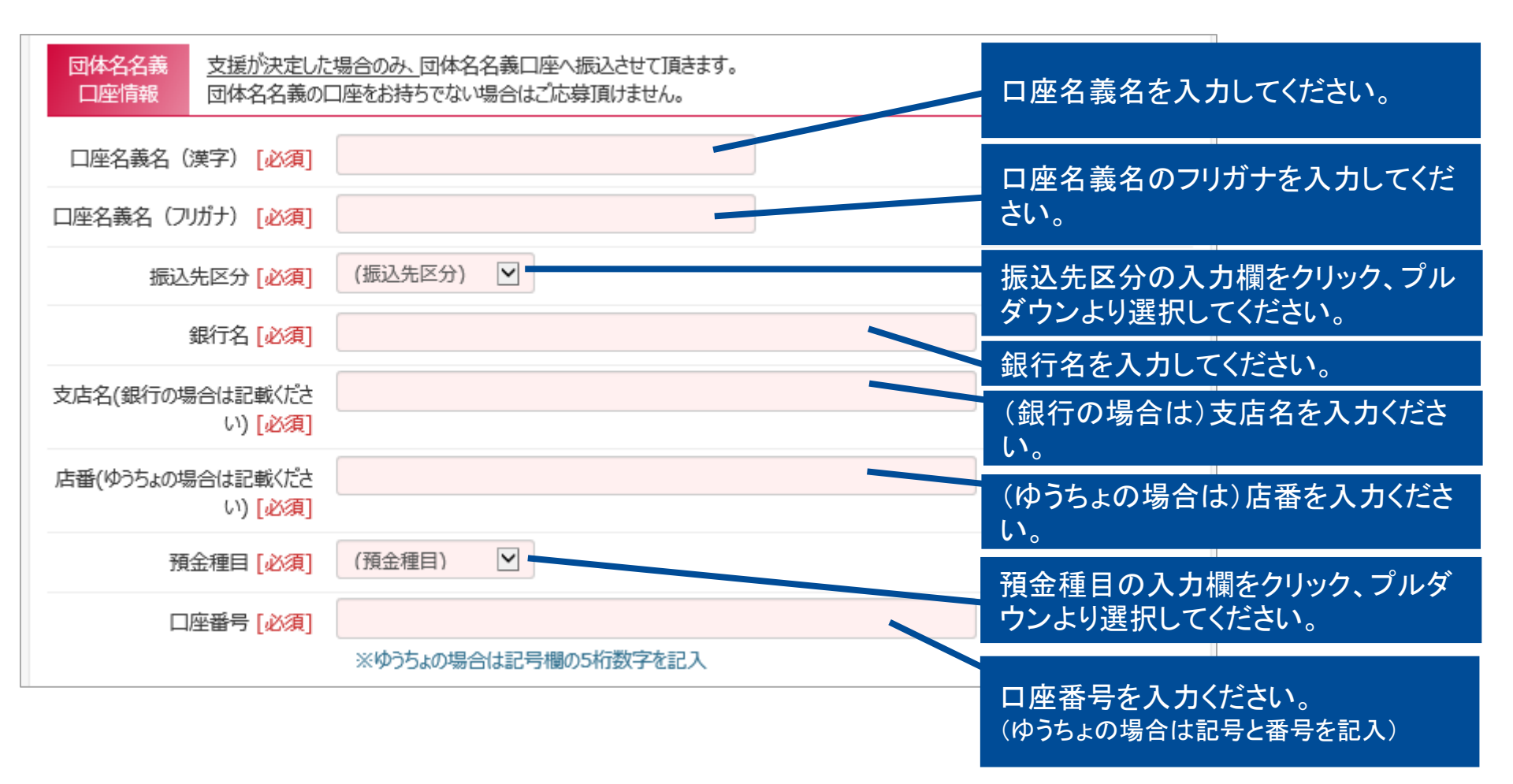

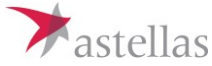

| 申請入力                                                                                                    | 選択ボタンを押下の上、必要書類のファ<br>イルを添付ください。1ファイル以上添付<br>がない場合は、次の画面に進めません。                                                                                                    |
|----------------------------------------------------------------------------------------------------|----------------------------------------------------------------------------------------------------|
| 添付書類 必要書類を添付してださい。   アクル添付 [必須] 選択   ① 団体の定款または会則   ① 団体のの定款または会則   ② 団体の回近の予算書・決算書   ※合付時に①~③の書類が揃っていないと審査対象外となります。   *2ケート   PZテスの活動資金助成を何でお知りましたか? 0~06 で該当するよのを選択(だもい) | <ul> <li>※貴団体の役員に医療関係者がいる場合は以下の書類を合わせて添付ください。</li> <li>①寄附趣意書・募集要項等(団体等の名称、開催日時、開催場所、開催目的、プログラム、募金する理由、参加人員、免税措置の種類、寄附金振込み先、組織、役員名簿、担当事務局等の情報が確認出来るもの)</li> <li>②収支予算書(他の製薬会社等にも提出している予算書)</li> <li>③前回の収支決算書(完成していない場合は、前々回の収支決算書)</li> <li>④寄附申込書(作成している場合)</li> <li>⑤公報・新聞記事・ポスター等(市民公開講座の場合)</li> </ul> |
| 選択<br>その他                                                                                                    | アンケートの入力欄をクリック、プルダ<br>ウンより選択してください。                                                                                                    |
| 一時保存 確認画面 > -                                                                                                    | 主な会員構成の入力欄で、「06:その<br>他』を選択した場合のみ記載ください。                                                                                                    |
|                                                                                                    | 〔必須〕入力項目がすべて記載されて<br>いることを確認し、「確認画面」ボタン<br>を押下                                                                                                    |

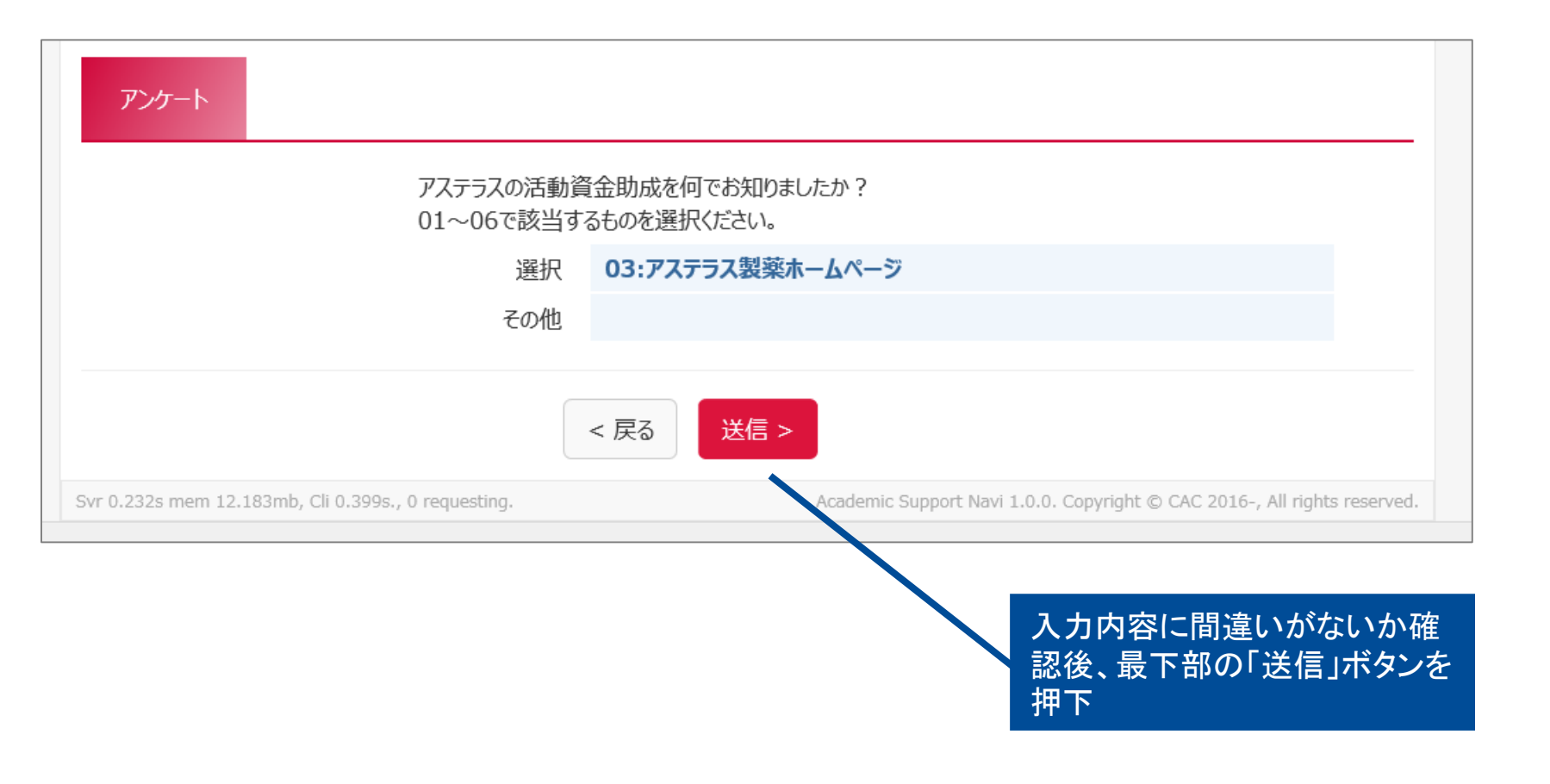

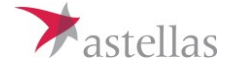

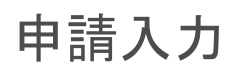

| Astella                                                           | as アステラ:                                                                                | ス・スターライト                                                   | ・パートナー患                        | 是者会助成              | staging        | ようこそ 明日照 : | 太郎 さん! ログ | ׳ד <del>ל</del> קל   אַליד | 《製薬株式会社 |
|-------------------------------------------------------------------|-----------------------------------------------------------------------------------------|------------------------------------------------------------|--------------------------------|--------------------|----------------|------------|-----------|----------------------------|---------|
| トップページ                                                            | 申請要項                                                                                    | 申請入力                                                       | FAQ                            | お問合せ               |                |            | 申請照会      | 問合せ照会                      | 🜼 設定 ▾  |
| 送信処理が<br>以下の内容<br>申請内容(<br>なお、申請<br>[お問合せ]<br>アステラス・<br>E-mail:st | 「完了しました。<br>家で申請を受け<br>は「 <b>申請照会</b> 」メ<br>受付メールが届<br>窓口]<br>スターライトパー<br>ar-light@jp.a | 付けました。(申<br>ニューからご確認<br>かない場合は、J<br>トナー事務局<br>astellas.com | 請ID:AS20<br>いただけます。<br>以下お問合せる | 17A000●<br>祭口までご連絡 | ●● )<br>各ください。 |            |           |                            |         |

こちらの画面がでてきたら、正常に処理できています。 申請受付後はアカウント登録の際に入力したメールアドレスに 件名『【アステラス製薬】アステラス・スターライトパートナー患者会助成 申請受付のご連絡』の自動配信 メールが届きますので合わせてご確認ください。

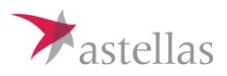

1. 修正画面への移動①:まず、現在の『メッセージ』画面右下の『閉じる』ボタンを 押下して、『申請照会』画面に移動してください。

| 🗖 メッセージ             | ×                                                                                                    |
|---------------------|----------------------------------------------------------------------------------------------------|
| 申請ID RS2015A00C 月   | 睛內容                                                                                                    |
| 2016-03-30 10:40:17 | ご申請内容を確認致しましたが、消化器領域ではなく循環器領域と拝察いたします。<br>添付ファイル「申請内容修正方法」をご確認の上、『対象領域』の修正をお願いいたします。<br>② 申請内容修正方法.docx |
| メッセージ               |                                                                                                    |
| 添付ファイル              | 選択   ④確定   りセット                                                                                         |
|                     | 閉じる                                                                                                    |

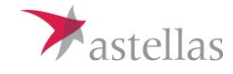

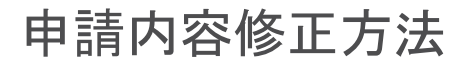

2. 修正画面への移動②:『申請照会』画面左上の『 </br>

2. 修正画面への移動②:『申請照会』画面左上の『 

下して、『申請入力』画面に移動してください。移動した先の画面が修正を実施していただく画面です。

| ,<br>申請照会 検索条件 | 申請照会 検索条件                                   |                           |                     |  |  |  |  |  |  |
|----------------|---------------------------------------------|---------------------------|---------------------|--|--|--|--|--|--|
| 50 💌 件 / ページ 検 | 索結果 <b>6</b> 件 / 1 - 6 件を表示                 |                           |                     |  |  |  |  |  |  |
| #              | サイト / 申請期間<br>申請ID                          | 状況<br>3<br>メ況<br>3<br>メント | 申請日<br>申請入力者        |  |  |  |  |  |  |
| 1              | Research Support<br>2015年度<br>RS2015A000008 | 要修正                       | 2016-03-30<br>明日 照男 |  |  |  |  |  |  |
| 2              |                                             |                           |                     |  |  |  |  |  |  |
| 3              |                                             |                           |                     |  |  |  |  |  |  |

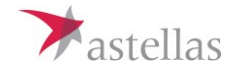

3. 修正の実施:本『申請入力』画面に申請時に入力された画面が表示されていますので、 該当箇所の内容を修正してください。修正後に画面の最下段にある『確認画面』ボタンを 押下して、確認画面に移動してください。

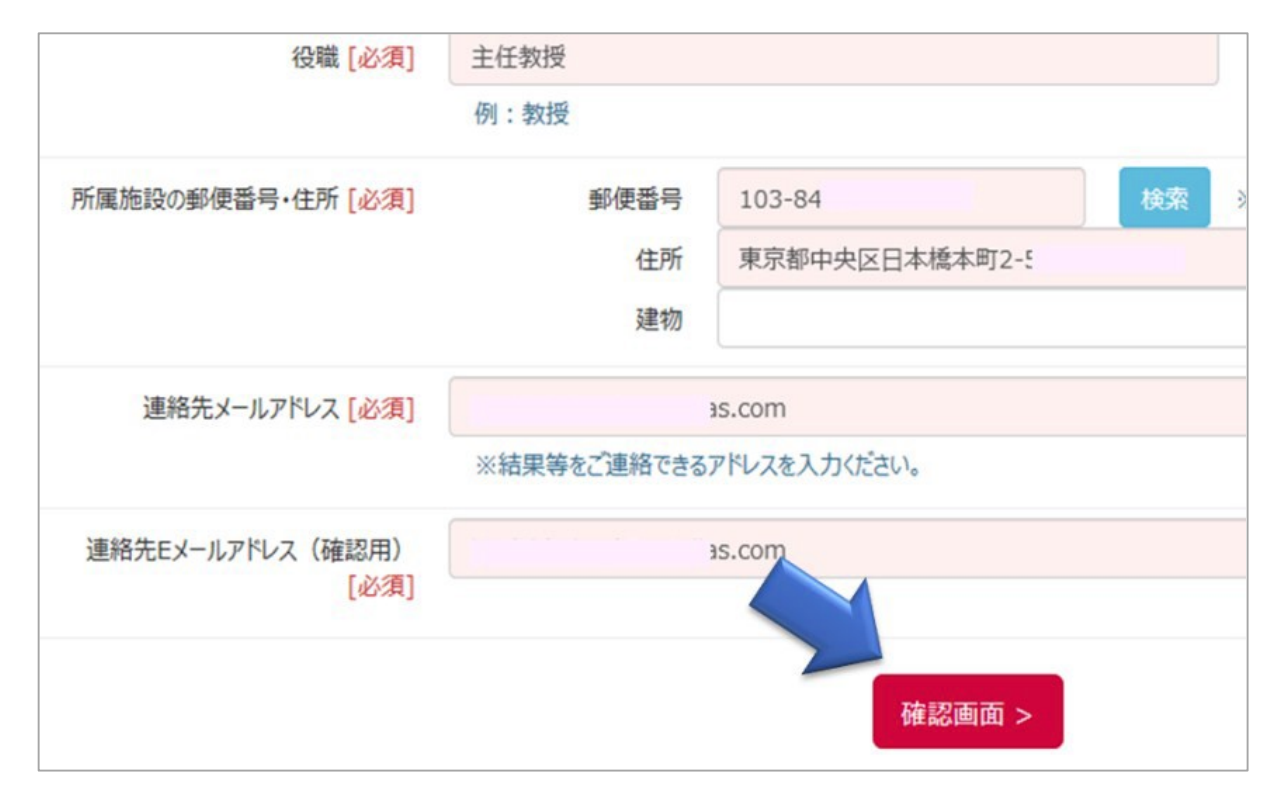

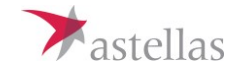

4. 修正内容の確認:本画面で修正部分を確認していただき、『送信』ボタンを押下してください。

| 销報入力             |         |                |
|------------------|---------|----------------|
| お名前(漢字)          | 姓       | 明日             |
| お名前(フリガナ)        | セイ      | ア୬୬            |
| 所属施設(大学·病院·研究機関) | アステラス大学 |                |
| 所属教室等            | 内科      |                |
| 役職               | 主任教授    |                |
| 所属施設の郵便番号・住所     | 郵便番号    | 103-84         |
|                  | 住所      | 東京都中央区日本橋本町2-5 |
|                  | 建物      |                |
| 連絡先メールアドレス       |         | 5.000          |
| 連絡先Eメールアドレス(確認用) | -       | IS.CON         |
|                  |         | < 戻る 送信 >      |

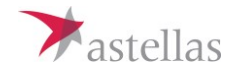

5. 修正内容の送信:『OK』ボタンを押下してください。『申請照会』画面に戻ります。

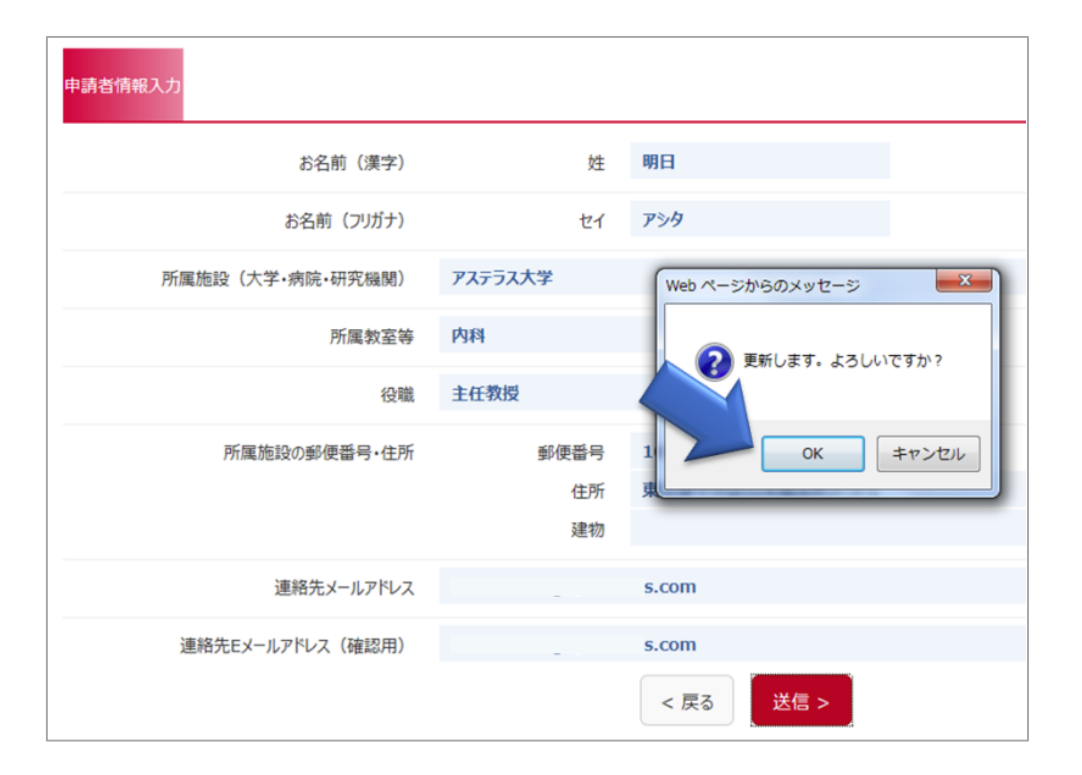

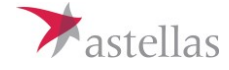

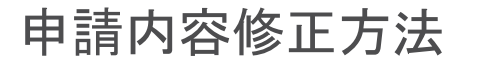

6. 完了:前述の『申請照会』画面左上の『 
必筆マーク』が『 ▲ 虫めがね マーク』に変わっていれば修正完了です。このボタンを押下すると修正部分を 再確認することもできます。

| ŧ  | 請照会検索条件                 |                                                    |        |                     |   |
|----|-------------------------|----------------------------------------------------|--------|---------------------|---|
| 5( | 0 (件 / ページ 検索結果         | そ6件/1-6件を表示                                        | 1440   | 由港口                 | 結 |
| #  |                         | 申請ID                                               | 状況コメント | 申請入力者               | 完 |
| 1  | <ul> <li>(1)</li> </ul> | Research Support<br>2015年度<br><b>RS2015A000008</b> | 確認中    | 2016-03-30<br>明日 照男 |   |
| 2  |                         |                                                    |        |                     |   |
| 3  |                         |                                                    |        |                     |   |

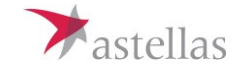

# 問合せ内容に対する回答方法

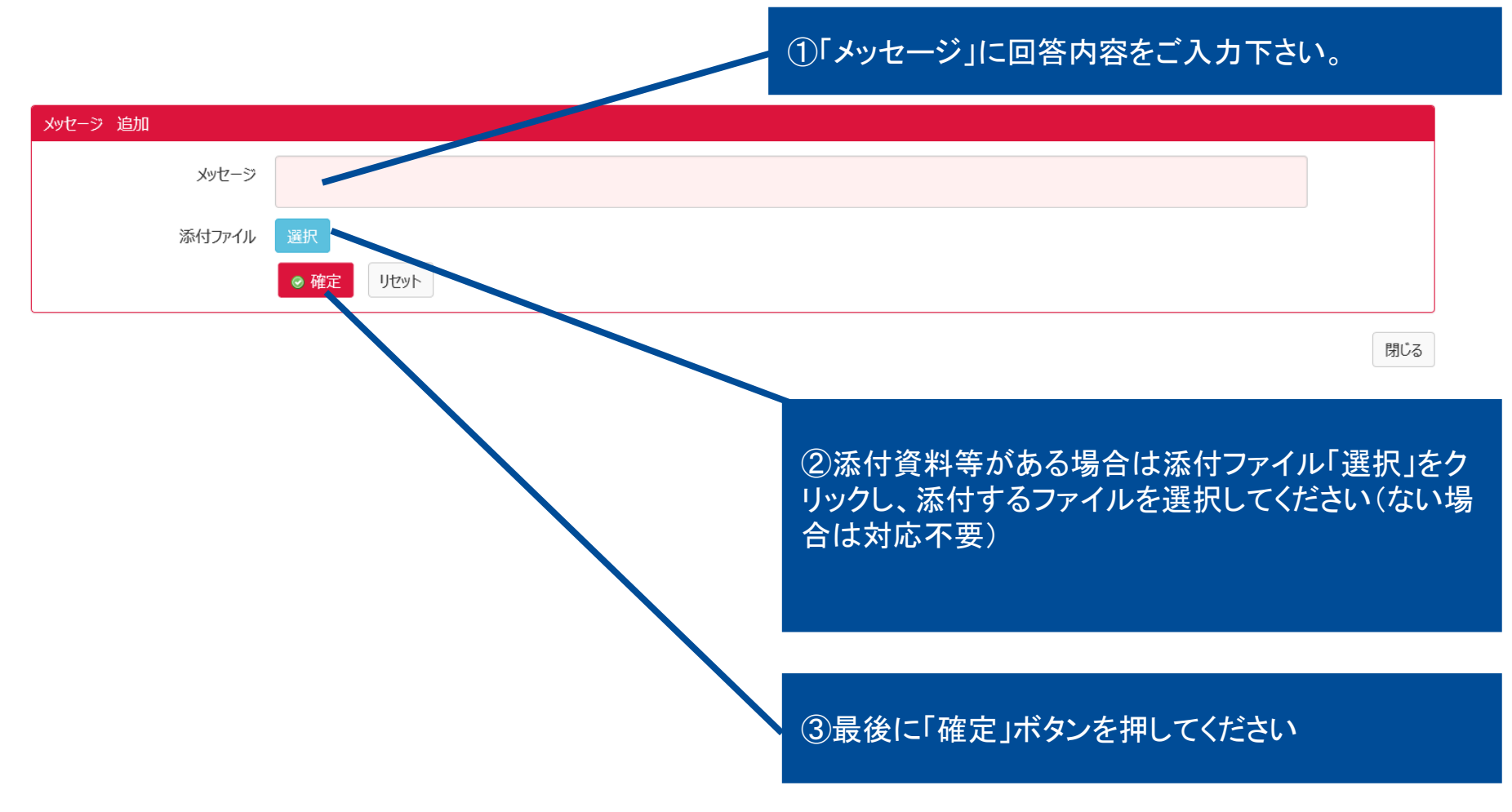

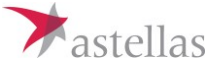

【参照】こんな時はどうする??

### **Q** パスワードを忘れてしまいました。どうしたらよいですか?

A アステラス・スターライトパートナー患者会助成サイト(<u>https://acsprtnavi-test.c-</u> <u>nuage.jp/~astellas\_slp/as/application/toppage</u>)の画面右上の「ログイン」をクリックしてください。(「ログアウト」が表示されている場合は、一度「ログアウト」をクリックいただき、再度「ログイン」 をクリックしてください。)

➡アカウントコードを入力いただき、画面下部の「パスワードをお忘れの場合」をクリックしてください。

➡画像に表示された文字列を入力し、「送信」ボタンを押してください。

➡アカウントコードメールアドレスにパスワード再設定依頼メールが自動配信されますので、パス ワード再設定をお願いします。

Q アカウントコード・パスワードを共有しています。複数名で同時に作業できますか?

A <u>複数名での同時作業はできません</u>。どなたかがログイン中の場合はその他のメンバーはログインできませんのでご注意ください

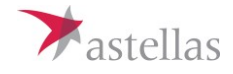

### Q アカウント/パスワード登録後はどれくらいで自動配信メールが届きますか?

A パスワード設定のお願いメールはアカウント登録いただいた時点で即、自動配信される仕組み になっております。数分しても届かない場合は何らかのトラブルが考えられます。お手数ですが、自 動配信メールが届かない場合はアステラス・スターライトパートナー事務局(starlight@jp.astellas.com)までご連絡ください

### Q アカウント登録で必要事項をすべて入力し、確認ボタンを押しても次の画面に遷移し ません。

A ご使用のインターネット環境(OS、利用プラウザの種類、バージョン)のご確認をお願いします。 FAQにも記載させていただいているように、Internet Explorerのバージョンは「9」以上を推奨して おります。推奨環境以外でのご利用は、ご利用いただけない、もしくは正しく表示されない場合がご ざいます。お手数をお掛けしますが、違う環境でお試し頂きますよう宜しくお願い申し上げます。 推奨環境を以下の通りお示し致します。

·Windows7以上:IE9以上、Edge、Google Chrome 最新版、Firefox 最新版

·Mac OS X v10.9以上:Safari 最新版

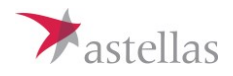